Division of Local Services Gateway

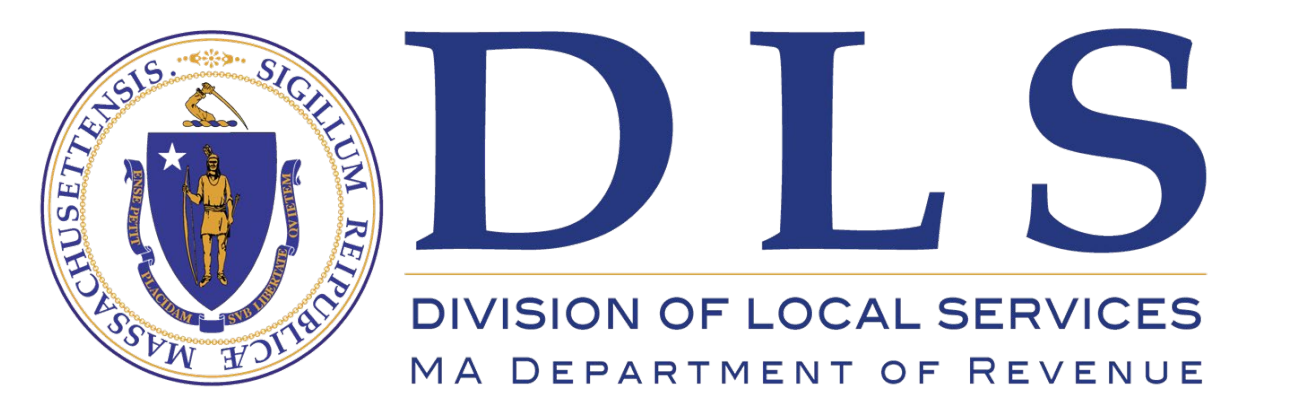

# Uploading Growth Parcels and Completing the LA-13

Support: DLSGateway@dor.state.ma.us

# Changes in FY 2024 concerning new growth

|   | Tax Rate - Assessments    |
|---|---------------------------|
|   | Omitted & Revised         |
| 1 | Assessment Report         |
|   | Audited Personal Property |
|   | LA-13A                    |
|   | LA-4                      |
|   | LA-13 Upload              |
|   | View/Edit/Submit Growth   |
|   | LA-13                     |
| - | T D-t- Finner             |

The new growth reporting process has changed in FY 2024. Instead of doing data entry and also providing BLA with an Excel version of the data, growth data will be uploaded and will automatically populate the growth column of the LA-13 form.

Assessors with rights to the LA-13 form now see two additional menu options:

- LA-13 Upload
- View/Edit/Submit Growth

Changes to the growth reporting process:

- BLA still recommends using the Growth Template used in prior years, which has been renamed the Growth Verification Template
- Copy the data in columns A through O into the new Growth Upload template
- Upload the data using the new upload template in the new LA-13 Upload screen
- Check and manage the data using the new View/Edit/Submit Growth screen; when verified, sign and submit the growth data on this form
- Enter abatement data in columns A and B of the LA-13 form, and verify Column C Growth
- Sign and submit the LA-13 form

## **UPLOAD TEMPLATE**

## Very simple – data only, no totals, no macros (Gateway-friendly)

|   | А                    | В                    | С           | D               | E                  | F     | G                                     | Н                          | I                                  | J                                 | K                                               | L                                 | М                              | Ν                                            | 0           |  |
|---|----------------------|----------------------|-------------|-----------------|--------------------|-------|---------------------------------------|----------------------------|------------------------------------|-----------------------------------|-------------------------------------------------|-----------------------------------|--------------------------------|----------------------------------------------|-------------|--|
| 1 | Parcel ID / PP Act # | Loc ID / PP Bus Name | Street<br># | Street<br>Alpha | Street Name        | Class | <sup>Optional</sup><br>Flag /<br>Code | Reason for Growth          | Amount of<br>Growth<br>Residential | Amount of<br>Growth<br>Open Space | Amount of<br>Growth<br>Commercial<br>/ Personal | Amount of<br>Growth<br>Industrial | Amount of<br>Growth<br>Chapter | Amount of<br>Growth Open<br>Space<br>Chapter | R<br>E<br>V |  |
| 2 | 0002-0004-0000       | F_665767_2872790     | 231         |                 | Farm St.           | 101   |                                       | Addition                   | 86,800                             |                                   |                                                 |                                   |                                |                                              |             |  |
| 3 | 0002-0005-0000       | F_665304_2872729     | 225         |                 | Farm St.           | 101   |                                       | IG Pool, poolhouse         | 50,400                             |                                   |                                                 |                                   |                                |                                              |             |  |
| 4 | 0004-0021-0000       | F_669572_2873989     | 26          |                 | Stone St.          | 101   |                                       | Barn                       | 48,200                             |                                   |                                                 |                                   |                                |                                              |             |  |
| 5 | 0008-0002-0019       | F_667831_2871660     | 20          |                 | Caryville Crossing | 102   |                                       | Finished basement          | 22,800                             |                                   |                                                 |                                   |                                |                                              |             |  |
| 6 | 0008-0006-0000       | F_668601-2870777     | 383         |                 | Hartford Av.       | 101   |                                       | Gut - int/ext              | 121,000                            |                                   |                                                 |                                   |                                |                                              |             |  |
| 7 | 0009-0011-0000       | F_669633_2872357     | 437         |                 | Hartford Av.       | 101   |                                       | Full interior gut/redo     | 52,200                             |                                   |                                                 |                                   |                                |                                              |             |  |
| 8 | 0009-0064-0000       | F_670136_2870781     | 32          |                 | Apache Rd.         | 101   |                                       | Gut interior/exterior flip | 69,000                             |                                   |                                                 |                                   |                                |                                              |             |  |
| 9 | 0009-0065-0000       | F_670149_2870895     | 36          |                 | Apache Rd.         | 101   |                                       | Shed/HW flooring/fireplace | 21,000                             |                                   |                                                 |                                   |                                |                                              | 1 T         |  |

## Click here for the New Growth Upload Template (FY 2024 and following)

## **VERIFICATION TEMPLATE**

Used in prior years, this Excel file is still a great tool for verifying totals and understanding the data requirements

New Growth Verification Template

|     | A                    | в                    | с         | D               | E           | F     | G                           | н                 | 1                                      | J                                    | к                          | L                                 | м                              | N                       | 0 P Q R S T U V W X                                                                                |
|-----|----------------------|----------------------|-----------|-----------------|-------------|-------|-----------------------------|-------------------|----------------------------------------|--------------------------------------|----------------------------|-----------------------------------|--------------------------------|-------------------------|----------------------------------------------------------------------------------------------------|
| 1   | Parcel ID / PP Act # | Loc ID / PP Bus Name | Street \$ | Street<br>Alpha | Street Name | Class | optiono<br>i Flag /<br>Code | Reason for Growth | Amount of<br>Growth<br>Residenti<br>al | Amount of<br>Growth<br>Open<br>Space | Growth<br>Commerc<br>ial / | Amount of<br>Growth<br>Industrial | Amount of<br>Growth<br>Chapter | Growth<br>Open<br>Space | Property Class New Growth Valuation                                                                |
| 2   |                      |                      |           |                 |             |       |                             |                   |                                        |                                      |                            |                                   |                                |                         | SINGLE FAMILY (101) 0                                                                              |
| 3   |                      |                      |           |                 |             |       |                             |                   |                                        |                                      |                            |                                   |                                |                         | CONDOMINIUM (102) 0                                                                                |
| 4   |                      |                      |           |                 |             |       |                             |                   |                                        |                                      |                            |                                   |                                |                         | TW0 & THREE FAMILY (104 & 105) 0                                                                   |
| 5   |                      |                      |           |                 |             | -     | <u> </u>                    |                   |                                        |                                      |                            |                                   |                                |                         | MULTI - FAMILY (111-125) 0                                                                         |
| 6   |                      |                      |           |                 |             | -     | <u> </u>                    |                   |                                        |                                      |                            |                                   |                                |                         | VACANT LAND (130-132 & 106) 0                                                                      |
| 7   |                      |                      |           |                 |             | -     | <u> </u>                    |                   |                                        |                                      |                            |                                   |                                |                         | ALL OT HERS [03, 103, 012-018, 140 0                                                               |
| 8   |                      |                      |           |                 |             | -     | <u> </u>                    |                   |                                        |                                      |                            |                                   |                                |                         |                                                                                                    |
| 10  |                      |                      |           |                 |             | -     | <u> </u>                    |                   |                                        |                                      |                            |                                   |                                |                         |                                                                                                    |
| 11  |                      |                      |           | -               |             | -     | -                           |                   |                                        |                                      |                            |                                   |                                |                         |                                                                                                    |
| 12  |                      |                      |           | -               |             | -     | <u> </u>                    |                   |                                        |                                      |                            |                                   |                                |                         |                                                                                                    |
| 13  |                      |                      |           |                 |             | -     | <u> </u>                    |                   |                                        |                                      |                            |                                   |                                |                         | COMMERCIAL CHAPTER 61 61 0                                                                         |
| 14  |                      |                      |           |                 |             |       |                             |                   |                                        |                                      |                            |                                   |                                |                         | TOTAL COMMERCIAL                                                                                   |
| 15  |                      |                      |           |                 |             |       |                             |                   |                                        |                                      |                            |                                   |                                |                         | INDUSTRIAL                                                                                         |
| 16  |                      |                      |           |                 |             |       |                             |                   |                                        |                                      |                            |                                   |                                |                         | PERSONAL PROPERTY 0                                                                                |
| 17  |                      |                      |           |                 |             |       |                             |                   |                                        |                                      |                            |                                   |                                |                         | TOTAL REAL & PERSONAL 0                                                                            |
| 18  |                      |                      |           |                 |             |       |                             |                   |                                        |                                      |                            |                                   |                                |                         |                                                                                                    |
| 19  |                      |                      |           |                 |             |       |                             |                   |                                        |                                      |                            |                                   |                                |                         | Note: It is imperative that the growth for each use code (Class)                                   |
|     |                      |                      |           |                 |             | -     | <u> </u>                    |                   |                                        |                                      |                            |                                   |                                |                         | be placed in the appropriate "Amount of Growth" category                                           |
| 20  |                      |                      |           |                 |             | -     |                             |                   |                                        |                                      |                            |                                   |                                |                         | be placed in the appropriate Aniount of drown category.                                            |
| 21  |                      |                      |           |                 |             | -     | <u> </u>                    |                   |                                        |                                      |                            |                                   |                                |                         | Any error can result in the Growth either not being counted at all                                 |
| 55  |                      |                      |           |                 |             |       |                             |                   |                                        |                                      |                            |                                   |                                |                         | or counted but in an incorrect category.                                                           |
| 23  |                      |                      |           |                 |             |       |                             |                   |                                        |                                      |                            |                                   |                                |                         |                                                                                                    |
| 24  |                      |                      |           |                 |             |       |                             |                   |                                        |                                      |                            |                                   |                                |                         |                                                                                                    |
| 25  |                      |                      |           |                 |             |       |                             |                   |                                        |                                      |                            |                                   |                                |                         |                                                                                                    |
| 26  |                      |                      |           |                 |             |       |                             |                   |                                        |                                      |                            |                                   |                                |                         | IF THERE IS A PROBLEM WITH THE TEMPLATE COMPUTING THE TOTAL GROWTH VALUES ABOVE,                   |
| 27  |                      |                      |           |                 |             |       | 1                           |                   |                                        |                                      |                            |                                   |                                |                         | THEN THERE MAY BE A PROBLEM WITH THE CLASS CODE FORMATTING.                                        |
| 28  |                      |                      |           |                 |             |       |                             |                   |                                        |                                      |                            |                                   |                                |                         |                                                                                                    |
| 23  |                      |                      |           |                 |             |       |                             |                   |                                        |                                      |                            |                                   |                                |                         | Note: In LA13 template, the class code must be 3 digits and it must be formatted as text.          |
| 30  |                      |                      |           |                 |             |       |                             |                   |                                        |                                      |                            |                                   |                                |                         | To format as text:                                                                                 |
| 31  |                      |                      |           |                 |             | -     | <u> </u>                    |                   |                                        |                                      |                            |                                   |                                |                         | 1 Copy column E (Class) into a new Excel file                                                      |
| 32  |                      |                      |           |                 |             |       |                             |                   |                                        |                                      |                            |                                   |                                |                         | <ol> <li>Select column F (in the new worksheet) and click on the "Data Tab"</li> </ol>             |
| 22  |                      |                      |           |                 |             | +     | <u> </u>                    |                   |                                        |                                      |                            |                                   |                                |                         | and select "Text to Columns"                                                                       |
| 0.0 |                      |                      |           | -               |             | -     | <u> </u>                    |                   |                                        |                                      |                            |                                   |                                |                         | 2 Salet "Delimited" and slick on "Next"                                                            |
| 34  |                      |                      |           |                 |             | -     |                             |                   |                                        |                                      |                            |                                   |                                |                         | Select Definited and crick on Next                                                                 |
| 35  |                      |                      |           |                 |             | -     | <u> </u>                    |                   |                                        |                                      |                            |                                   |                                |                         | 4. Select Tab and click on Next                                                                    |
| 36  |                      |                      |           |                 |             | -     | <u> </u>                    |                   |                                        |                                      |                            |                                   |                                |                         | 5. Select Text" and click on Finish                                                                |
| 37  |                      |                      |           |                 |             |       |                             |                   |                                        |                                      |                            |                                   |                                |                         | <ol><li>Then copy the finished class column (without the header) back into the template,</li></ol> |
| 38  |                      |                      |           |                 |             |       |                             |                   |                                        |                                      |                            |                                   |                                |                         | use "Paste Special" and click on "Values"                                                          |
| 39  |                      |                      |           |                 |             |       |                             |                   |                                        |                                      |                            |                                   |                                |                         | <ol><li>You should check the mixed use classes to make sure the leading "0" is present</li></ol>   |
| 40  |                      |                      |           |                 |             |       |                             |                   |                                        |                                      |                            |                                   |                                |                         | If the leading "0" is missing you can now manually add it.                                         |
| 41  |                      |                      |           |                 |             |       | 1                           |                   |                                        |                                      |                            |                                   |                                |                         |                                                                                                    |
| 42  |                      | 1 1                  |           |                 |             |       | 1                           |                   |                                        | l                                    | 1                          |                                   |                                |                         |                                                                                                    |

## How to upload data

| Tax Rate - Assessments Omitted & Revised Assessment Report LA-13A Audited Research Research | LA-13 Upload<br>Tax Base Levy New Growth<br>BELLINGHAM - 025 2024 |
|---------------------------------------------------------------------------------------------|-------------------------------------------------------------------|
| LA-4                                                                                        | Jurisdiction Bellingham - 025 V Fiscal Year 2024 V Go             |
| LA-13 Upload                                                                                |                                                                   |
| View/Edit/Submit Growth                                                                     |                                                                   |
| LA-13                                                                                       |                                                                   |

# Go to the new LA-13 Upload screen, confirm the year and click Go

| LA-13 Upload                                          |  |  |  |  |  |  |  |  |  |
|-------------------------------------------------------|--|--|--|--|--|--|--|--|--|
| Tax Base Levy New Growth                              |  |  |  |  |  |  |  |  |  |
| Status: LA-13 Bulk Upload : NO STATUS FOUND           |  |  |  |  |  |  |  |  |  |
| BELLINGHAM - 025 2024                                 |  |  |  |  |  |  |  |  |  |
| Jurisdiction Bellingham - 025 V Fiscal Year 2024 V Go |  |  |  |  |  |  |  |  |  |
| Select Document Choose File No file chosen            |  |  |  |  |  |  |  |  |  |
| Save Uploaded File                                    |  |  |  |  |  |  |  |  |  |
|                                                       |  |  |  |  |  |  |  |  |  |

Select the document you wish to upload (please use the new Upload Template, not the older Verification Template) and click Save Uploaded File. The file will enter the upload queue and will be processed within a few minutes.

🕦 Your file has been uploaded and is waiting to be processed. You can delete this file if required.

If you're familiar with the LA-3 Sales Upload, you'll find the growth process and messaging very familiar.

• Your file has been uploaded and is being processed. You will receive an email when it is complete. You may also check back to this screen to see the current status of the your uploaded file.

Once processed, the data will be split into Incorrect and Correct records. Incorrect data is shown first, with a red box around the fields that are missing/required or where the data doesn't meet BLA's requirements.

Hover your mouse over a red box to see why the data isn't acceptable

| LA-13 Upload<br>Tax Base Levy New Growth<br>Status: LA-13 Bulk Upload : NO STATUS FOUND | Help My Profile Logout<br>Logged In: Mary  <br>Last Logged In: 5/25/2023 11 |
|-----------------------------------------------------------------------------------------|-----------------------------------------------------------------------------|
| BELLINGHAM - 025 2024                                                                   |                                                                             |
| Jurisdiction Bellingham - 025 V Fiscal Year 2024 V Go                                   |                                                                             |
| File Name: UploadGrowthTemplateBellingham23.xlsx                                        |                                                                             |
| File Upload Date: 5/25/2023 3:27:29 PM                                                  |                                                                             |
| Status: Completed                                                                       |                                                                             |
| Remarks:                                                                                |                                                                             |
| Delete Uploaded File                                                                    |                                                                             |

Incorrect Record(s): 50 of 75 Hover your mouse over data fields with a red border to see why the data could not be processed.

| Delete | Parcel ID/PP<br>Act# | Loc ID/PP Bus<br>Name | Street # | Street<br>Alpha | Street Name   | Class Code | Flag Code | Growth Reason | Residential<br>Growth Amount | Open Space<br>Growth Amount | Commercial/Pers<br>Growth Amount | onalIndustrial<br>Growth Amount |
|--------|----------------------|-----------------------|----------|-----------------|---------------|------------|-----------|---------------|------------------------------|-----------------------------|----------------------------------|---------------------------------|
|        | 107440               | CHILI'S #835          | 257      |                 | HARTFORD AVE  | 502        |           |               |                              |                             | 29520                            |                                 |
|        | 107580               | OUTBACK STEAKH        | 275      |                 | NORTH MAIN ST | 502        |           |               |                              |                             | 7230                             |                                 |
|        | 100680               | NSTAR ELECTRIC        | 0        |                 | VARIOUS       | 504        |           |               |                              |                             | 759960                           |                                 |

You can type corrections into the fields and reprocess the records, or correct them in the Excel template, delete the uploaded file and try the upload again

|                                   |                   |                   |                   | 10610       |
|-----------------------------------|-------------------|-------------------|-------------------|-------------|
| Additional bath - lower level - b | rick veneer front | 13100             |                   |             |
| Hardwood flooring/stone vene      | LA3_013   Grov    | wth Reason data I | ength not betweer | n 1 and 50. |
| Franklin subdivision-back lots    | Dellingham 6 p)   | 102000            |                   |             |
|                                   |                   |                   |                   | 60050       |

| 0096-0022-<br>0000 | F_665686_2834659                   | 12  |     | Squire Ln.   | 101 | Farmers porch                    |  |
|--------------------|------------------------------------|-----|-----|--------------|-----|----------------------------------|--|
| 0096-0003-<br>0000 | F_664619_2834414                   | 400 |     | Wrentham Rd. | 101 | Gutted/flipped interior/exterior |  |
| 0095-037A-<br>0002 | 95-037A-<br>02 F_660047_2833004 82 |     |     | Paine St.    | 101 | Interior gut - finish basement   |  |
| Showing 1 to 30 o  | f 298 entries 1                    | 2 3 | 4 5 | 10 Next      |     |                                  |  |

Save New Growth Data

When you are satisfied with the uploaded data, click the Save New Growth Data button at the bottom of the screen to save the data to the database. You still have the opportunity to change or delete growth parcels, as you do with sales parcels, using a separate screen. Only Correct rows will be saved. Rows still in the Incorrect grid will be discarded.

File Name: UploadGrowthTemplateBellingham23.xlsx
File Upload Date: 5/25/2023 3:54:35 PM
Status: Completed
Remarks:
Delete Uploaded File

If you wish to delete the uploaded file, click the Delete Uploaded File button. There is no "Are you sure?" step – when you click the button, the data will be immediately deleted.

After the data is deleted, the screen actions will change to allow a new file upload.

Select Document Choose File No file chosen

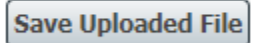

## How to edit or delete data

Growth data, once saved in the Upload screen, can be deleted or edited in the View/Edit/Submit screen.

- Click the Edit button to edit a row, or use the Delete button to remove the row from the database.
- The Edit button creates a pop-up screen where all data for the row can be edited. Click the Save button to save your changes; if you make a change that invalidates the data, an error message will appear.

|                             |                      |                      |          |            |                       |          |             |                                     |                       |                      |                                | Update New Growth Data              |  |  |
|-----------------------------|----------------------|----------------------|----------|------------|-----------------------|----------|-------------|-------------------------------------|-----------------------|----------------------|--------------------------------|-------------------------------------|--|--|
| View/Edit/Submit            | Growth               |                      |          |            |                       |          |             |                                     |                       |                      |                                | Parcel ID/PP Act# 0002-0004-0000    |  |  |
| View/Edit/Submit Grov       | wth                  |                      |          |            |                       |          |             |                                     |                       |                      |                                | Loc ID/PP Bus Name F_665767_2872790 |  |  |
| BELLINGHAM - 025 2024       |                      |                      |          |            |                       |          |             |                                     |                       |                      |                                | St Num 231                          |  |  |
| Jurisdiction Bellingham - 0 | St Alpha             |                      |          |            |                       |          |             |                                     |                       |                      |                                |                                     |  |  |
| Sort Order : Id Asc         |                      |                      |          |            |                       |          |             |                                     |                       |                      |                                | St Name Farm St.                    |  |  |
|                             | Class Id 101         |                      |          |            |                       |          |             |                                     |                       |                      |                                |                                     |  |  |
| Show 30 v entries (         | Number of Records in | Julia. 373)          |          |            |                       |          |             |                                     | 1                     |                      |                                | Flag Code                           |  |  |
| Manage New Growth Data      | Parcel ID/PP Act# 🔶  | Loc ID/PP Bus Name 🔶 | St Num 🌲 | St Alpha 🌲 | St Name   🌲           | Class Id | Flag Code 🌲 | Growth Reason   🍦                   | Residential<br>Growth | Open space<br>Growth | Commercial / Persona<br>Growth | Growth Reason Addition              |  |  |
| Edit Delete                 | 0002-0004-0000       | F_665767_2872790     | 231      |            | Farm St.              | 101      |             | Addition                            | 86800                 | 0                    | 0                              | Residential Growth 86,800.00        |  |  |
| Edit Delete                 | 0002-0005-0000       | F_665304_2872729     | 225      |            | Farm St.              | 101      |             | IG Pool, poolhouse                  | 50400                 | 0                    | 0                              | Open Space Growth 0.00              |  |  |
| Edit Delete                 | 0004-0021-0000       | F_669572_2873989     | 26       |            | Stone St.             | 101      |             | Barn                                | 48200                 | 0                    | 0                              | Commercial Personal Growth 0.00     |  |  |
| Edit Delete                 | 0008-0002-0019       | F_667831_2871660     | 20       |            | Caryville<br>Crossing | 102      |             | Finished basement                   | 22800                 | 0                    | 0                              | Industrial Growth 0.00              |  |  |
| Edit Delete                 | 0008-0006-0000       | F_668601-2870777     | 383      |            | Hartford Av.          | 101      |             | Gut - int/ext                       | 121000                | 0                    | 0                              | Chapter Growth 0.00                 |  |  |
| Edit Delete                 | 0009-0011-0000       | F_669633_2872357     | 437      |            | Hartford Av.          | 101      |             | Full interior gut/redo              | 52200                 | 0                    | 0                              | Open Space Chapter Growth 0.00      |  |  |
| Edit Delete                 | 0009-0064-0000       | F_670136_2870781     | 32       |            | Apache Rd.            | 101      |             | Gut interior/exterior flip          | 69000                 | 0                    | 0                              | Rev                                 |  |  |
| Edit Delete                 | 0009-0065-0000       | F_670149_2870895     | 36       |            | Apache Rd.            | 101      |             | Shed/HW<br>flooring/fireplace       | 21000                 | 0                    | 0                              | Save Cancel                         |  |  |
| Edit Delete                 | 0009-0088-0000       | F_669666_2870865     | 27       |            | Standish Rd.          | 101      |             | Full bath/finished<br>basement/deck | 72700                 | 0                    | 0                              |                                     |  |  |
| Edit Delete                 | 0009-009A-0000       | F_669789_2872533     | 441      |            | Hartford Av.          | 101      |             | Deck/finished<br>basement/bath      | 49400                 | 0                    | 0                              | 0 0 0                               |  |  |

| Edit Delete                                                | 0017-0001-0007                                        | F_661238_2867442                                               | 6              |              | Damon Rd.        | 101   |  |  |
|------------------------------------------------------------|-------------------------------------------------------|----------------------------------------------------------------|----------------|--------------|------------------|-------|--|--|
| Showing 1 to 30 of 373 entries                             | 1 2 3                                                 | 4 5 13 Nex                                                     | t              |              |                  |       |  |  |
|                                                            |                                                       |                                                                |                |              |                  |       |  |  |
| Export To Excel Delete All data                            |                                                       |                                                                |                |              |                  |       |  |  |
| <u>Signatures</u>                                          |                                                       |                                                                |                |              |                  |       |  |  |
| Assessor                                                   |                                                       |                                                                |                |              |                  |       |  |  |
| The Board of Assessors has<br>in fair and equitable assess | reviewed all classes of p<br>ments both within and be | roperty and agree that, in ou<br>tween all classes of property | ir judgment, t | the new grow | th adjustments r | esult |  |  |
| Check to add signature                                     |                                                       |                                                                |                |              |                  |       |  |  |
| Save Submit                                                |                                                       |                                                                |                |              |                  |       |  |  |

Data can be exported back to Excel using the Export to Excel button at the bottom left corner of the screen.

Export To Excel Delete All data

Need to delete everything and start fresh? Use the Delete All Data button. All growth data will be deleted, after which you can do a new upload.

Growth data will appear automatically in the Growth column of the LA-13 form. You cannot submit the LA-13, however, until you complete the Growth Upload process by signing and submitting your growth parcel data.

| Sig | na | tur | es |
|-----|----|-----|----|
|     |    |     |    |

#### Assessor

The Board of Assessors has reviewed all classes of property and agree that, in our judgment, the new growth adjustments result in fair and equitable assessments both within and between all classes of property.

Check to add signature

#### Tax Base Levy Growth

Status: NO STATUS FOUND

### BLA-LA4 : FORM ENTERED

BLA-LA13A : NO STATUS FOUND

#### BELLINGHAM - 025 2024

Jurisdiction Bellingham - 025

✓ Fiscal Year 2024

Go

~

| Property Class                    | (A)<br>All Prior Year<br>Abatement No. | (B)<br>All Prior Year<br>Abatement<br>Values | (C) New Growth<br>Valuation | (D) PY Tax Rate | (E) Tax Levy<br>Growth |
|-----------------------------------|----------------------------------------|----------------------------------------------|-----------------------------|-----------------|------------------------|
| RESIDENTIAL                       |                                        |                                              |                             |                 |                        |
| SINGLE FAMILY (101)               | 0                                      | 0                                            | 20,545,600                  |                 |                        |
| CONDOMINIUM (102)                 | 0                                      | 0                                            | 563,300                     |                 |                        |
| TWO & THREE FAMILY (104 & 105)    | 0                                      | 0                                            | 49,900                      |                 |                        |
| MULTI - FAMILY (111-125)          | 0                                      | 0                                            | 20,309,300                  |                 |                        |
| VACANT LAND (130-132 & 106)       | 0                                      | 0                                            | 7,115,300                   |                 |                        |
| ALL OTHERS (103, 109, 012-018)    | 0                                      | 0                                            | 190,000                     |                 |                        |
| TOTAL RESIDENTIAL                 | 0                                      | 0                                            | 48,773,400                  | 0.00            | 0                      |
| OPEN SPACE                        | 0                                      | 0                                            | 0                           |                 |                        |
| OPEN SPACE - CHAPTER 61, 61A, 61B | 0                                      | 0                                            | 0                           |                 |                        |
| TOTAL OPEN SPACE                  | 0                                      | 0                                            | 0                           | 0.00            | 0                      |
| COMMERCIAL                        | 0                                      | 0                                            | 2,903,000                   |                 |                        |
| COMMERCIAL - CHAPTER 61, 61A, 61B | 0                                      | 0                                            | 0                           |                 |                        |
| TOTAL COMMERCIAL                  | 0                                      | 0                                            | 2,903,000                   | 0.00            | 0                      |
| INDUSTRIAL                        | 0                                      | 0                                            | 19,246,600                  | 0.00            | 0                      |
| PERSONAL PROPERTY                 | 0                                      | 0                                            | 9,375,060                   | 0.00            | 0                      |
| TOTAL REAL & PERSONAL             | 0                                      | 0                                            | 80,298,060                  |                 | 0                      |

The LA-13 form now uses uploaded growth parcel data to populate the New Growth Valuation column.

Check the totals against your Excel files (this is where BLA Validation template can be helpful) and data enter prior year abatement data in columns A and B.

You must submit uploaded growth data in the View/Edit/Delete Growth screen before submitting your LA-13 form.

# Resources

| DLS Gateway login page                         | https://dlsgateway.dor.state.ma.us/gateway/Logi |                                               |
|------------------------------------------------|-------------------------------------------------|-----------------------------------------------|
| Gateway user guides and                        | DLS Gateway Application Login and Support       |                                               |
| support information<br>DLS Gateway Support     | Support: DLSGateway@dor.state.ma.us             |                                               |
| DLS staff directory and<br>contact information | https://www.mass.gov/guides/dls-staff-directory | L                                             |
| DLS website                                    | Division of Local Services   Mass.gov           |                                               |
| Bureau of Local<br>Assessment main page        | https://www.mass.gov/property-assessment-val    | uation-guidance                               |
| FY 2024 templates New Gro                      | wth Upload Template (FY 2024 and following)     | <b>BLA's New Growth Verification Template</b> |

Growth and related tax rate form information

BLA instructions for levy growth forms

https://www.mass.gov/info-details/bla-tax-rate-and-new-growth-forms

https://www.mass.gov/media/2002976/download